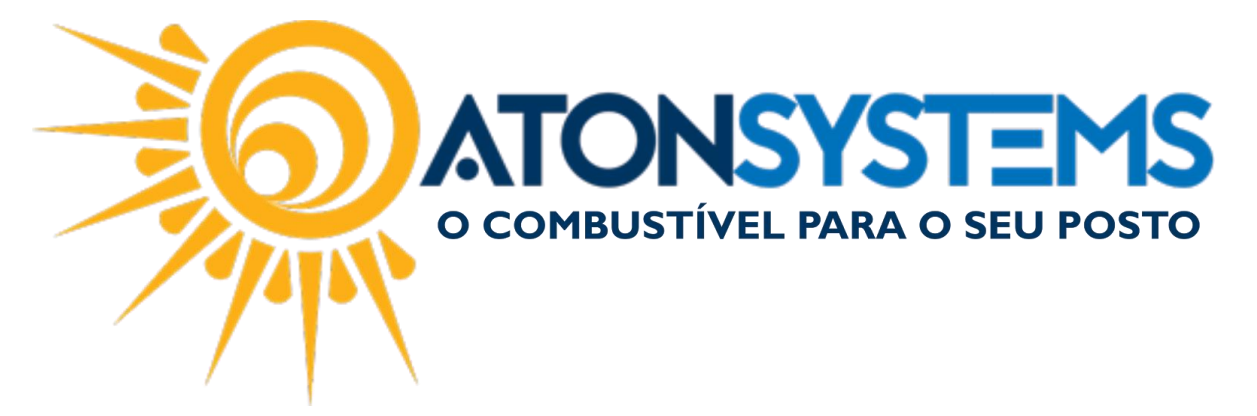

Cadastro de Clientes Haver Manual do Usuário Notas a Prazo Cód. – RETNOT03 Revisão – 02/02/2017

Introdução Como cadastrar clientes haver.

Procedimento

Observação: Para cadastrar um cliente haver consulte manual "CADASTRO DE CLIENTES A PRAZO".

Após cadastrar o cliente seguindo o manual siga os passos abaixo:

Passo 1 – No campo "Limite de crédito notas a prazo" do cadastro do cliente coloque R\$ 0,01 (um centavo para que o consumo seja limitado ao haver que o cliente tiver cadastrado) e no campo "Gerar boleto de cobrança" deixe desmarcado.

Observação: Se deixar o campo com R\$ 0,00 o terceiro não consome.

| Cadastro terceiro 🗶                              |                                                                                           | х |
|--------------------------------------------------|-------------------------------------------------------------------------------------------|---|
| 🚯 Induir 💾 Gravar 🔞 Cancelar                     | 🛛 Fechar 💋 Inativar 🖷 Duplicar                                                            |   |
| Nome do terceiro para pesquisa                   | ATON SYSTEMS                                                                              |   |
| Cliente                                          |                                                                                           |   |
| Tipo de fechamento                               | QUINZENA FECHAMENTO DIAS 01 E 16                                                          |   |
| Status                                           | Autorizado 🔹                                                                              |   |
| Grupo de preços                                  |                                                                                           | 0 |
| Carência vencimento                              | dias após o vencimento do boleto                                                          |   |
| Bloquear crédito após                            | 0 dias do vencimento das notas a prazo                                                    |   |
| Limite de crédito notas a prazo                  | R\$0,01                                                                                   |   |
| Vencimento do limite de crédito de notas a prazo |                                                                                           |   |
| Gerar boleto de cobrança                         |                                                                                           |   |
| Gerar nota fiscal eletrônica                     | $\overline{\checkmark}$                                                                   |   |
| Imprimir consumo médio veículos                  | 🗹 (Imprime o relatório de notas a prazo do cliente contendo o consumo médio dos veículos) |   |
| Permitir adiantamento vale a prazo               | $\checkmark$                                                                              |   |
| Obrigar digitação Km no PDV                      | $\checkmark$                                                                              |   |
| Cliente conveniador                              | $\checkmark$                                                                              |   |
| Permitir digitação somente placas cadastradas    | $\checkmark$                                                                              |   |
| Gerar valor líquido na NFe                       | 🗹 (Gerar a NFe com o valor líquido dos produtos, não destacando o desconto)               |   |
| % juros                                          | 0,00                                                                                      |   |
| Dados adicionais da próxima NFe                  | A                                                                                         | - |

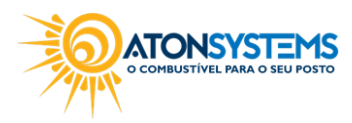

suporte@atonsistemas.com.br
 (19) 2518-1814

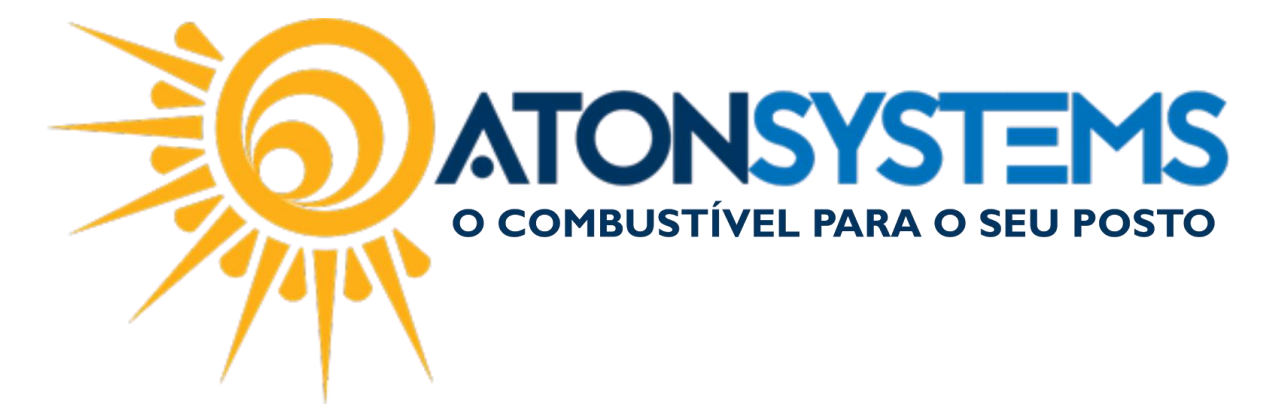

## Passo 2 - Clique no botão "GRAVAR".

| Cadastro terce  | iro ×           |            |
|-----------------|-----------------|------------|
| 🔁 Incluir       | 💾 Gravar        | 🔞 Cancelar |
| Nome do terceir | o para pesquisa | 1          |

## Passo 3 – Na aba "NOTAS A PRAZO" entre em "ENTRADA HAVER".

| Pesquisar (CTRL+Q)              |                                | Sistem             | ma Aton (AMBIENTE DE      | DESENVOLVIMENTO) VERS     | ÃO 3.75.0              | - B X      |
|---------------------------------|--------------------------------|--------------------|---------------------------|---------------------------|------------------------|------------|
| Combustível Prod                | luto Fechamento de caixa       | Financeiro         | Notas a prazo Fisca       | al Fidelidade Gere        | encial Ferramentas     | $\diamond$ |
| Terceiros                       | Entrada haver Faturar not      | as a prazo Nota    | tas a prazo não faturadas | Movimento cliente a prazo | Consumo diente à vista |            |
| Tipo de fechamento Grupo preços | Entrada requisição Consultar n | otas a prazo Nota  | tas a prazo a receber     | Veículos                  | Faturas por vencimento |            |
| Veículos                        | Entrada vale Arquivo ren       | nessa boletos Fatu | turas a receber           | Terceiros                 | Grupos de preços       |            |
| Cadastro 🔺                      | Movimentos                     | 4                  |                           | Relatórios                | 4                      |            |

## A janela abaixo aparecerá.

| Pecquisar (CTPL ±0)                 |                          | c                  | istema Aton (AMRIE    |                         | ITO) VEDSÃO 3 75 0   |                |   |
|-------------------------------------|--------------------------|--------------------|-----------------------|-------------------------|----------------------|----------------|---|
|                                     | uto Eechamento de caix   | ra Financeiro      | Notas a prazo         | Fiscal Fidelidade       | Gerencial            | Ferramentas    |   |
| Terceiros                           | Entrada haver Fatura     | r notas a prazo    | Notas a prazo não fai | turadas Movimento dient | te a prazo Consumo c | liente à vista |   |
| Tipo de fechamento Grupo preços     | Entrada requisição Consu | ltar notas a prazo | Notas a prazo a receb | er Veículos             | Faturas po           | r vencimento   |   |
| Veículos                            | Entrada vale Arquiv      | o remessa boletos  | Faturas a receber     | Terceiros               | Grupos de            | preços         |   |
| Cadastro 🔺                          | Movimentos               | 4                  |                       | Relatórios              |                      | 4              |   |
| Cadastro terceiro Entrada hav       | ver X                    |                    |                       |                         |                      |                | × |
| 😑 Excluir 📔 Gravar                  | Cancelar 🔀 Fechar        |                    |                       |                         |                      |                |   |
| Identificação do movimento do caixa |                          |                    |                       |                         |                      |                |   |
| Empresa ATON                        | ▼ Data 31/01/20          | 17 🔻               |                       |                         |                      |                |   |
|                                     |                          |                    | nta financeira        |                         |                      |                |   |
| *                                   |                          |                    |                       |                         |                      |                |   |
|                                     |                          |                    |                       |                         |                      |                |   |
|                                     |                          |                    |                       |                         |                      |                |   |
|                                     |                          |                    |                       |                         |                      |                |   |
|                                     |                          |                    |                       |                         |                      |                |   |
|                                     |                          |                    |                       |                         |                      |                |   |
|                                     |                          |                    |                       |                         |                      |                |   |
|                                     |                          |                    |                       |                         |                      |                |   |
|                                     |                          |                    |                       |                         |                      |                |   |
|                                     |                          |                    |                       |                         |                      |                |   |
|                                     |                          |                    |                       |                         |                      |                |   |
|                                     |                          |                    |                       |                         |                      |                |   |
|                                     |                          |                    |                       |                         |                      |                |   |
|                                     |                          |                    |                       |                         |                      |                |   |
|                                     |                          |                    |                       |                         |                      |                |   |
|                                     |                          |                    |                       |                         |                      |                |   |
|                                     |                          |                    |                       |                         |                      |                |   |

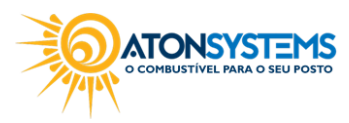

suporte@atonsistemas.com.br
(19) 2518-1814

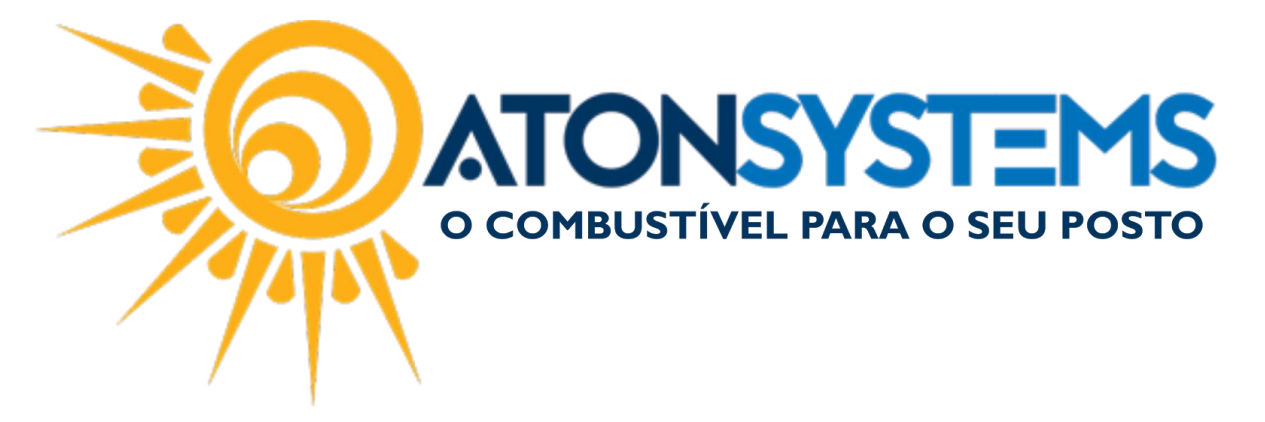

Passo 4 – Digite o nome da empresa no campo "Empresa", coloque a data do recebimento do haver no campo "Data" e clique "ENTER" no teclado.

A janela abaixo aparecerá.

| Cadastro terceiro Entrada haver 🗙     |       |                  |       |     | x |
|---------------------------------------|-------|------------------|-------|-----|---|
| 😑 Exduir 📔 Gravar 🔞 Cancelar 🖾 Fechar |       |                  |       |     |   |
| Identificação do movimento do caixa   |       |                  |       |     |   |
| Empresa ATON - Data 31/01/201         | 7 -   |                  |       |     |   |
| Cliente                               | Valor | Conta financeira | Turno | Pdv |   |
| 0.                                    |       |                  |       |     |   |
|                                       |       |                  |       |     |   |
|                                       |       |                  |       |     |   |
|                                       |       |                  |       |     |   |
|                                       |       |                  |       |     |   |
|                                       |       |                  |       |     |   |
|                                       |       |                  |       |     |   |
|                                       |       |                  |       |     |   |
|                                       |       |                  |       |     |   |
|                                       |       |                  |       |     |   |
|                                       |       |                  |       |     |   |
|                                       |       |                  |       |     |   |
|                                       |       |                  |       |     |   |
|                                       |       |                  |       |     |   |
|                                       |       |                  |       |     |   |
|                                       |       |                  |       |     |   |
|                                       | 0,00  |                  |       |     |   |

Passo 5 – Preencha os campos "Cliente", "Valor" e "Conta financeira" ou "Turno" e "Pdv".

"Cliente" – Digite o nome do cliente.

"Valor" – Digite o valor em haver.

"Conta financeira" – Digite o tipo de conta em que esse valor foi recebido.

"Turno" – Selecione o turno em que esse valor foi recebido.

"Pdv" – Digite em qual Pdv esse valor foi recebido.

Observação: Deverá ser preenchido "Conta financeira" ou "Turno" /" Pdv".

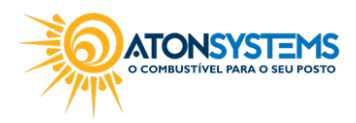

suporte@atonsistemas.com.br(19) 2518-1814

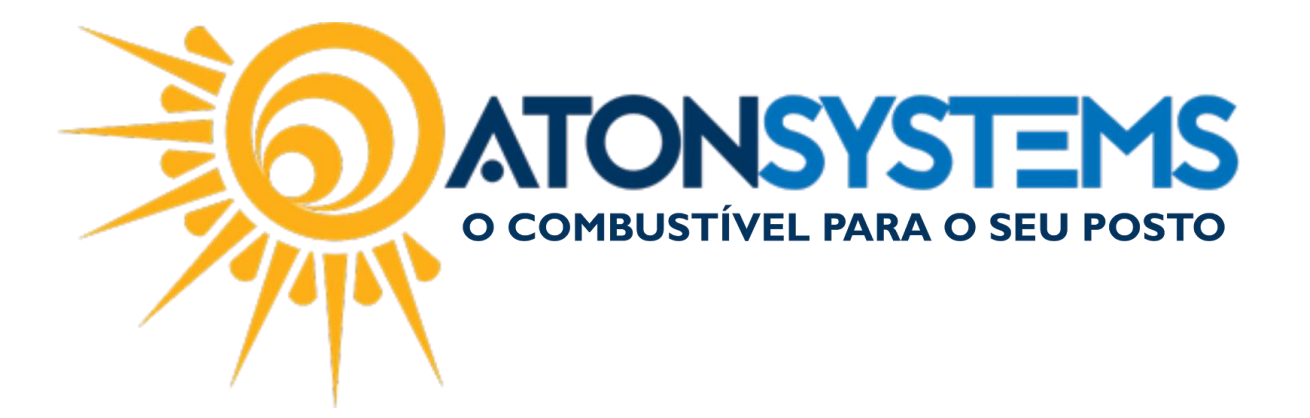

| Cadastro terceiro Entrada haver 🛪      |          |                    |            |       |
|----------------------------------------|----------|--------------------|------------|-------|
| 😑 Excluir 📔 Gravar 🔞 Cancelar 🔯 Fechar |          |                    |            |       |
| Identificação do movimento do caixa    |          |                    |            |       |
| Empresa ATON - Data 31/01/2017 -       |          |                    |            |       |
| Cliente                                | Valor    | Conta financeira 🔺 | Turno      | Pdv   |
| ATON SYSTEMS                           | 2.000,00 |                    | 1-Primeiro | PISTA |
| ATON SYSTEMS                           | 1.000,00 | BRADESCO           | •          |       |
| £                                      |          |                    |            |       |
|                                        |          |                    |            |       |
|                                        |          |                    |            |       |
|                                        |          |                    |            |       |
|                                        |          |                    |            |       |
|                                        |          |                    |            |       |
|                                        |          |                    |            |       |
|                                        |          |                    |            |       |
|                                        |          |                    |            |       |
|                                        |          |                    |            |       |
|                                        |          |                    |            |       |
|                                        |          |                    |            |       |
|                                        |          |                    |            |       |
|                                        |          |                    |            |       |
|                                        |          |                    |            |       |
|                                        |          |                    |            |       |
|                                        | 3.000,00 |                    |            |       |

Passo 6 - Clique no botão "GRAVAR".

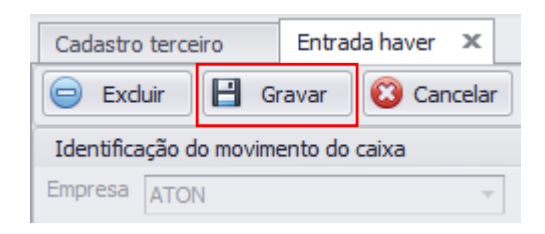

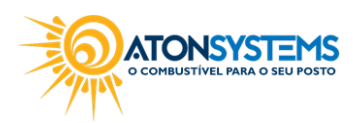

suporte@atonsistemas.com.br
(19) 2518-1814